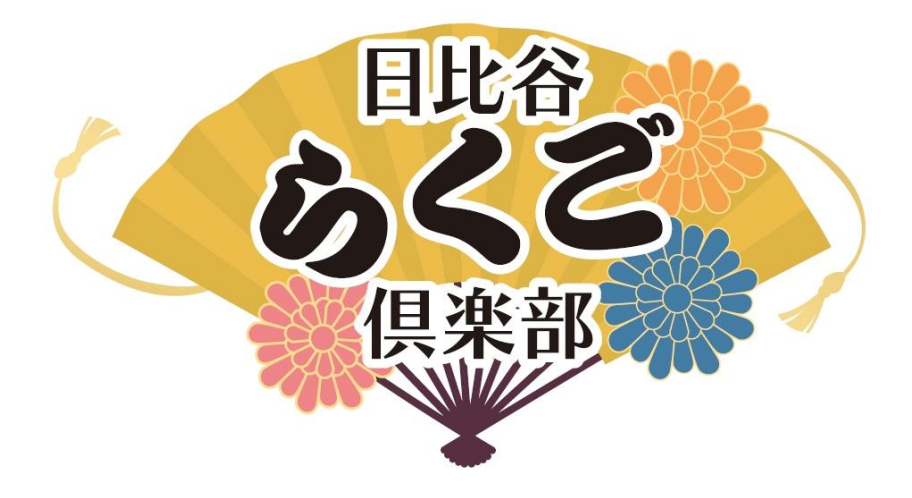

# ~視聴までの流れ~

2022年4月

※本マニュアルをよく読み、ご視聴までに事前にご準備ください。

## 目次

「日比谷らくご倶楽部」はオンラインセミナーアプリ「Zoom(ズーム)」を使用してライブ配信を行います。視聴までに本マニュアルをよく読み、事前準備を行ってください。

<u>初めてZoomを使用する方</u> <u>→①からお進めください。</u> <u>これまでにZoomを使用したことがある方</u> →③からお進めください。

#### 【事前準備編】

①Zoomをインストールする …… 2

②テストを行う …… 4

③Zoomをアップデートする …… 9

#### 【視聴編】

④視聴までの流れ ……… 10

⑤画面の操作方法 …… 13

⑥視聴に関する推奨環境 ……… 15

※使用環境により、本マニュアルと表示画面が異なる場合があります。 あらかじめご了承ください。

## ①Zoomをインストールする(パソコン)

#### 1.Zoomをダウンロードする

Googleなどの検索サイトで「Zoom ダウンロードセンター」と検索して表示さ れる「Download Center - Zoom」というページを選択し「ミーティング用 Zoomクライアント」をダウンロードしてください。

|   |      |           |                                   |                                                      |                                                                                     |                                                                |                                 | デモをリクエスト         | 1.888.799.9666 | サポート |
|---|------|-----------|-----------------------------------|------------------------------------------------------|-------------------------------------------------------------------------------------|----------------------------------------------------------------|---------------------------------|------------------|----------------|------|
| 2 | zoom | ソリューション 🔻 | プランと価格 よ                          | 3問い合わせ リン                                            | ス▼                                                                                  |                                                                |                                 |                  |                |      |
|   |      |           | ダウン                               | ロードセ                                                 | ミーティングに<br><b>ンター</b>                                                               | こ参加する ミーティ                                                     | ィングを開催する マ<br>IT管理者用をダ          | サインイン<br>ウンロード + | サインアップは無       | शत्र |
|   |      |           | ミーテ・<br>最初に2000日<br>が自動的にダ<br>ダウン | イング用Z<br>==ティングを開始<br>ウンロードされま<br>ロード<br>ent をダウンロート | oomクライア<br>ほたは参加されるとき<br>す、ここから手動でが<br>(「ージョン 5.9.6 (3799)<br>す。 ARM クライフ<br>・を ク リ | 7ント<br>に、ウェブブラウサ<br>シンロードすること:<br>(64 ビット)<br>マントをダウンロー<br>ックし | かかライアント<br>もできます。<br>ドする<br>てくだ | さい。              |                |      |
|   |      | ダウンロ      | コードペ                              | ージUR                                                 | L: <u>https</u>                                                                     | s://zoc                                                        | om.us/d                         | lownloa          | ad             |      |

### 2.Zoomをインストールする

ダウンロードされたファイルをダブルクリックすると、アプリのインストール が始まります。※「このアプリがデバイスに変更を加えることを許可します か?」と表示された場合、「はい」を選択してください。

ZoomInstaller.exe

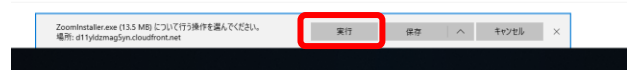

例:Google Chromeをご使用の場合 例:Microsoft Edge をご使用の場合

### 3.下記の画面が表示されたらインストール完了です

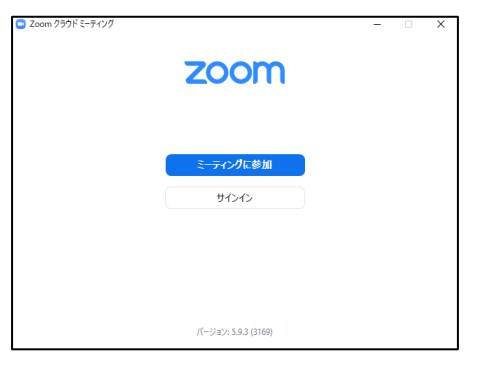

## ①Zoomをインストールする (スマートフォン・タブレット)

下記の方法のいずれかからお進めください。

【App Store・Google Playから】

iPad、iPhoneではApp Store、Androidスマートフォン・タブレットをお使いの 方はGoogle Playストアで「Zoom」と検索し、Zoom Cloud Meetingsを選び、 入手やインストールをタップしてください。

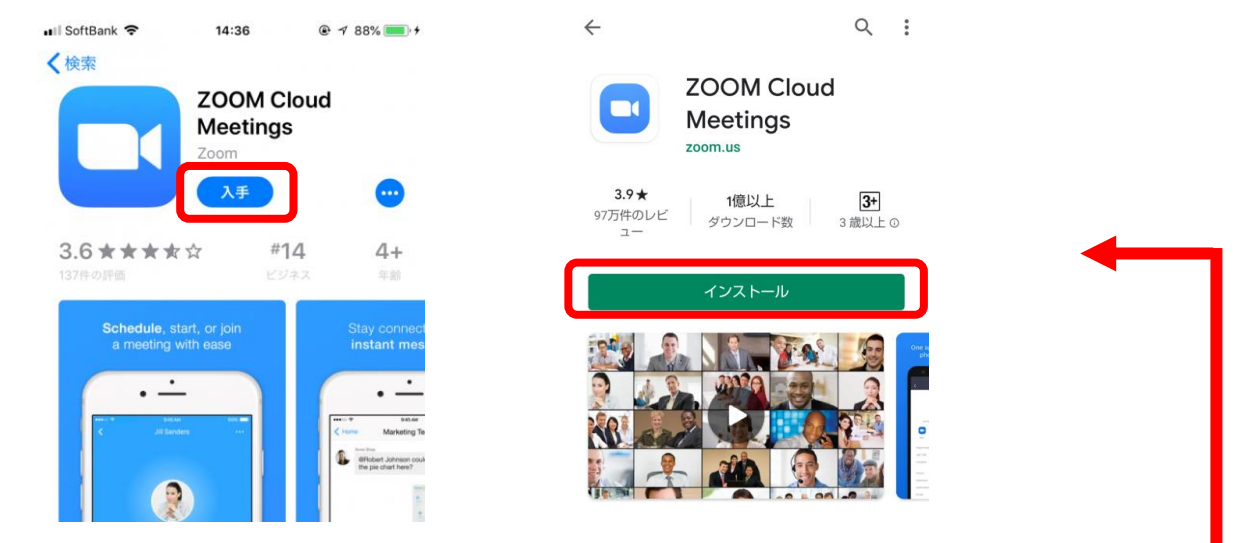

「インストール」ボタンが「開く」といった表示に切り替わったらインストールは終了です。

【Webページから】

お使いのWebブラウザで「Zoom ダウンロードセンター」と検索して表示され る「Download Center - Zoom」というページを選択し、ページの下部にある 「Zoomモバイルアプリ」の欄からお使いの端末に合わせて選択してください。 上記の画面が表示されたら「入手」や「インストール」を選択してください。

Zoomモバイルアプリ

ミーティングの開始、参加、日程の設定を行います。モバイルデバイスで、グループテキ スト、画像、Push-To-Talkメッセージを送信できます。

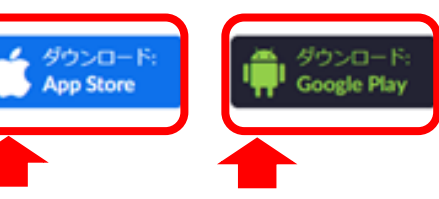

iPad や iPhone をお使いの方

上の画面へと移動します。

Androidスマートフォン・タブレットをお使いの方<sup>3</sup>

## ②テストを行う(パソコン)

### 1. テストミーティングを始める

Googleなどの検索サイトで「Zoom テストミーティング」と検索して表示される 「テストミーティングに参加するには - Zoom ヘルプセンター」というページ を選択し、下記の手順の通りお進めください。。

概要の文章内「<u>http://zoom.us/test</u>」をクリックする。

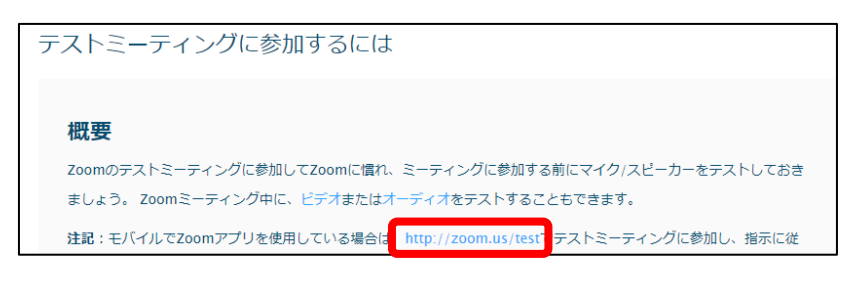

ミーティングテストに参加という画面の「参加」ボタンをクリックする

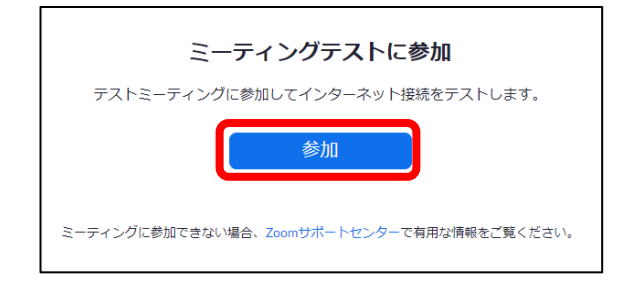

・音声テストページURL: <u>http://zoom.us/test</u>

画面の表示に従い、「Zoom meetingsを開く」をクリックする。

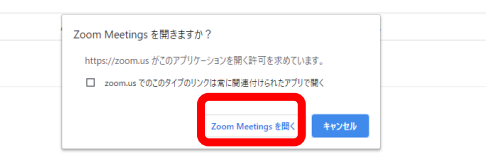

Zoomが立ち上がり、スピーカー、マイクのテストが始まります。

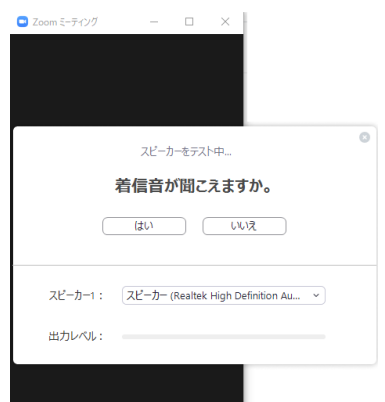

※Zoomを初めてご使用の場合、名前の入力を求められることがあります。 申し込み時に入力いただいたお名前をご入力ください。

| 💶 Zoom  |                   | ×         |
|---------|-------------------|-----------|
| 名前を     | 入力してください          | 1         |
|         |                   |           |
| ✓ 将来のミ・ | - ティングのためにこの名前を記/ | 意する       |
|         |                   |           |
|         |                   |           |
|         | ミーティンガに参加する       | ±++,+711, |
|         | < 71771C@DH 9.0   |           |

※次の画面が表示された場合は、「ビデオなしで参加」を選択してください。 本イベントでは、カメラを使用しません。

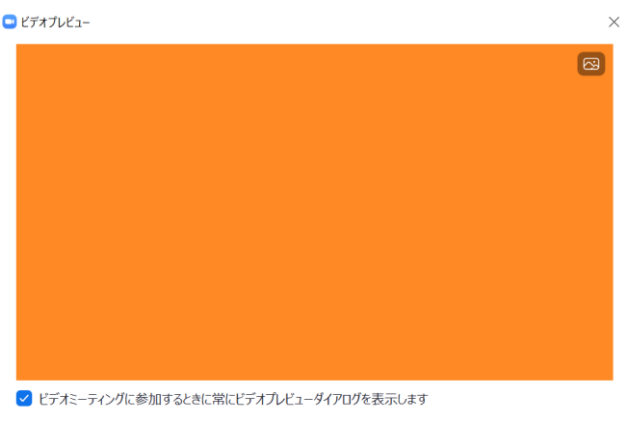

ビデオ付きで参加

ビデオなしで参加

2.スピーカーのチェックを行う。

テストが始まると、自動的に着信音が鳴り始めます。 音声が聞こえない場合は、「スピーカー:」の横にあるボタンを押し、 スピーカーを切り替えてください。

| スピーカーをテスト中                                     |
|------------------------------------------------|
| 着信音が聞こえますか。                                    |
| (はい) (いいえ                                      |
|                                                |
| スピーカー1: 【スピーカー (Realtek High Definition Au ~ 】 |
| 出力レベル:                                         |

スピーカーを切り替えても音声が聞こえない場合、パソコンの音量が小さく なっている場合がありますので、音量設定を変更してください。

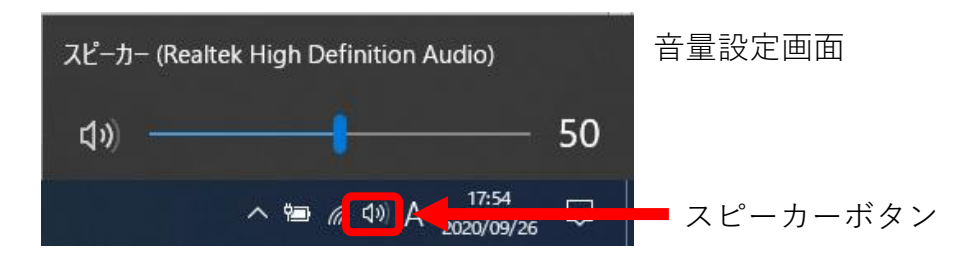

例:Windows10の場合

画面右下のスピーカーボタンを選択すると音量設定ができます。

※音量設定を変更しても音声が聞こえない場合、お使いのパソコンにスピーカー、イヤホンを接続する必要がある可能性があります。パソコンへのスピーカー、イヤホンの接続方法については、お近くの家電量販店などにおたずねください。

#### 3.テストミーティングの終了

スピーカーのテストを終えると、マイクのテストが始まりますが、本配信では マイクを使用しません。画面右上の×ボタンをクリックした後に、「ミーティン グの終了」を選択し、テストを終了してください。

|                                    | 🖸 Zoo | om ミーティング参加者 ー |       | 2 |
|------------------------------------|-------|----------------|-------|---|
| マイクをテスト中<br>話してから話をやめます、返答が聞こえますか。 | 0     | ミーティングを込       | 退出    | 3 |
|                                    |       | □ フィードバックを送信   | キャンセル |   |
| マイク1: システムと同じ ~                    |       |                |       |   |
| 入力レベル:                             |       |                |       |   |

## 以上で、テストは終了です。

## ②テストを行う(スマートフォン・タブレット)

#### 1. テストミーティングを始める

Googleなどの検索サイトで「Zoom テストミーティング」と検索して表示される 「テストミーティングに参加するには - Zoom ヘルプセンター」というページ から下記の手順の通りお進めください。

・文章内「<u>http://zoom.us/test</u>」を選択する。
 ・表示された画面の「参加ボタン」を選択する。

| テストミーティングに参加するに<br>は                                                                                                 |                                            |
|----------------------------------------------------------------------------------------------------|--------------------------------------------|
| Ryan Sturdevant 今日 04:33                                                                                             | <b>2000</b> 参加する 開催する 二                    |
| 概要                                                                                                    |                                            |
| Zoomのテストミーティングに参加して<br>Zoomに慣れ、ミーティングに参加する前に<br>マイク/スピーカーをテストしておきましょ<br>う。Zoomミーティング中に、ビデオまたは<br>オーディオをテストすることもできます。 | 参加                                         |
| 注記:モバイルでZoomでゴルを使用してい<br>る場合は <mark>、http://zoom.us/test</mark> でテストミー<br>ティングに参加し、指示に従ってビデオまた                       | ミーティングに参加できない場合、Zoomサポートセンターで有用な情報をご覧ください。 |
| はオーディオをテストしてください。                                                                                                    | ・テストページURL: <u>http://zoom.us/tes</u>      |

#### Zoomアプリが起動します。 ※使用するアプリを聞かれた場合は、Zoomアプリを選択してください。

| zoom.<br>プリの | zoom.us のリンクを開くブラウザ / ア<br>プリの選択 |  |  |  |  |
|--------------|----------------------------------|--|--|--|--|
| 0            | Chrome                           |  |  |  |  |
|              | Zoom                             |  |  |  |  |

#### 2.Zoomの設定を行う。

Zoomアプリの起動後、名前の入力を求められますので、お申し込み者のお名前をご入力ください。

| 名前を入力してください |    |  |  |  |  |
|-------------|----|--|--|--|--|
| 名前          |    |  |  |  |  |
| キャンセル       | ОК |  |  |  |  |
|             |    |  |  |  |  |

Zoomへのアクセス、音声、カメラ、マイクなどへの許可を求められます。 内容をよく読んだうえで「許可」を選択してください。

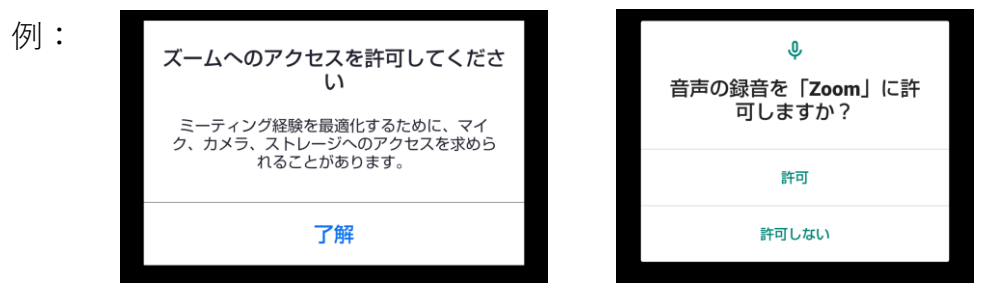

<sup>※</sup>同様の画面が複数回表示されます。

ビデオプレビューが表示された場合は、「ビデオなしで参加」を押してください。

その後表示される画面下部のオーディオボタンの上に表示された「インターネット経由で呼び出す」を選択する。

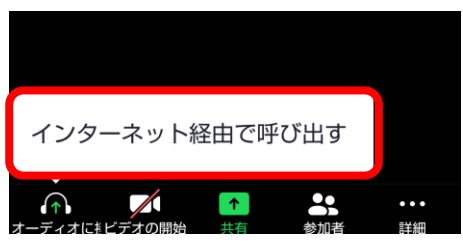

3.テストミーティングを終了する

下記の画面が表示されたら、テストは完了です。

画面右上などに表示される「退出」ボタンをタップし、表示される「ミー ティングを退出する」ボタンをタップし、アプリを終了してください。 ※ボタンが表示されない場合は、画面をタップし、ボタンを再表示させ てください。

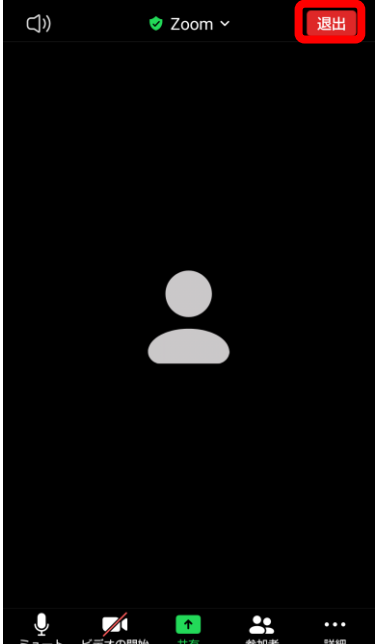

## ③Zoomをアップデートする

・「Zoom」アプリは最新版にアップデートをしてご視聴ください。

【確認・更新方法(パソコン)】

Zoomの起動画面と、Zoomダウンロードセンター(2ページ参照)のバー ジョン情報を比較し、チェックしてください。バージョンの数字が異なる場合 は、インストールと同じ手順(2ページ参照)を行うことで、最新版にアップ デートを行うことができます。

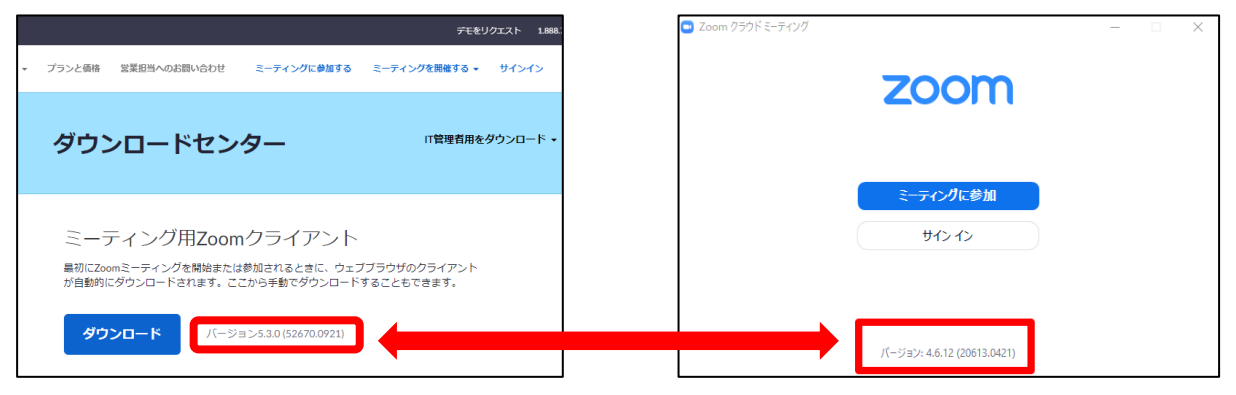

バージョン情報の数字が同じか確認してください。

【確認・更新方法(スマートフォン・タブレット)】

iPad、iPhoneをご使用の方は「App Store」、Andoroidスマートフォン、 タブレットをご使用の方は「Google Playストア」を確認し、「更新」、「アッ プデート」が表示されている場合は、ボタンをタップし、更新してください。

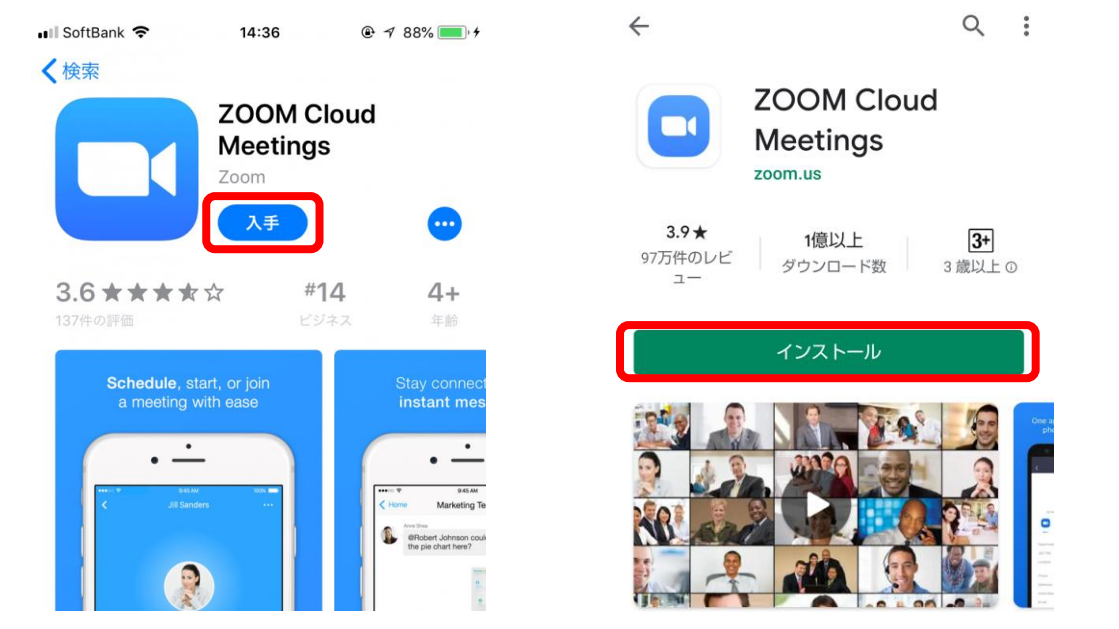

お使いのアプリが最新版ではない場合、「入手」・「インストール」のボタンの表記が変わります。

## ④視聴までの流れ

#### 配信を視聴する(配信当日)

配信当日、開場時間となりましたら、登録完了メールに記載URLをク リックしてください。

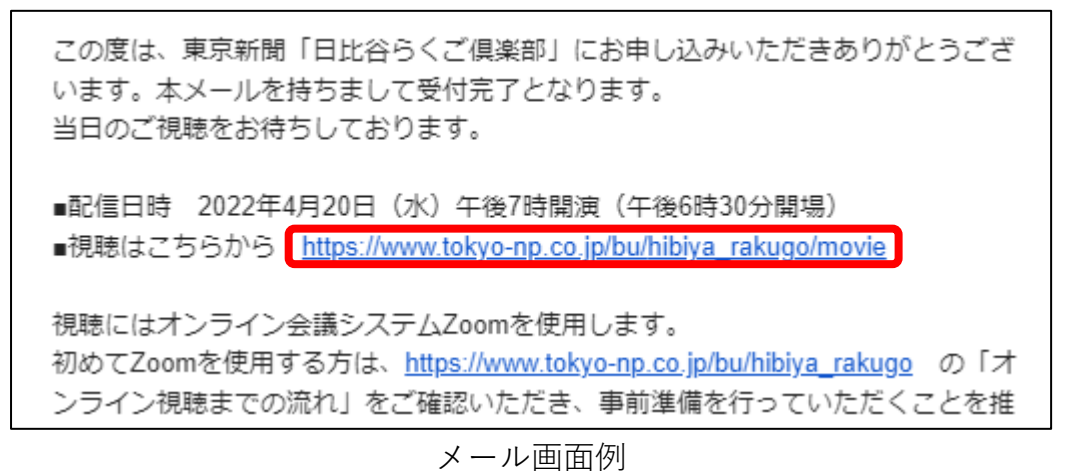

視聴用ページからZoomにアクセスしてください。

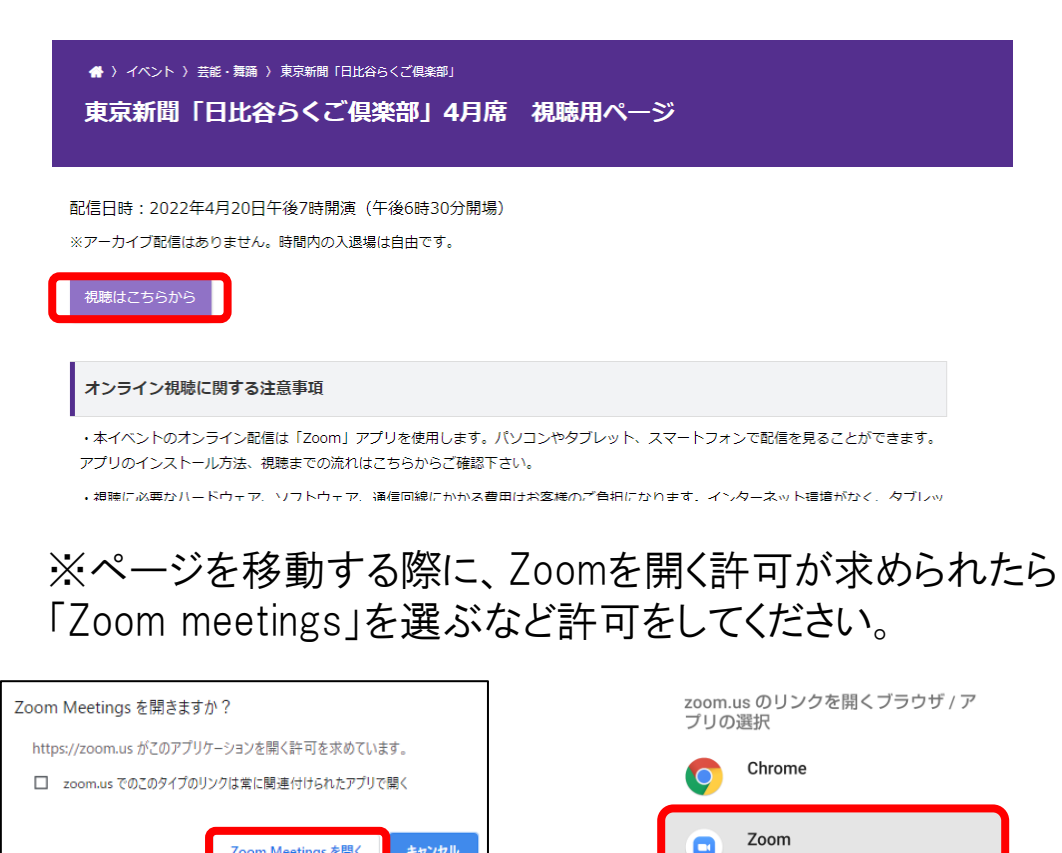

例:パソコン (Google Chrome)

Zoom Meetings を開く

例:スマートフォン (Android)

表示された画面で名前・メールアドレスを入力し、「ウェビナーに参加」 をクリックしてください。

※本配信視聴中に視聴者の名前が公開されることはありません。

| 🕒 接続しています >               | < |
|---------------------------|---|
| 電子メールアドレスと名前を入<br>力してください |   |
| لاحلا                     |   |
| 名前                        |   |
| ○ 将来のミーティングのためにこの名前を記憶する  |   |
| 2 名前とメールアドレスは誰に表示されますか?   |   |
| ウェビナーに参加(キャンセル)           |   |

パソコンでの表示例

Zoomが起動し、配信が始まります。

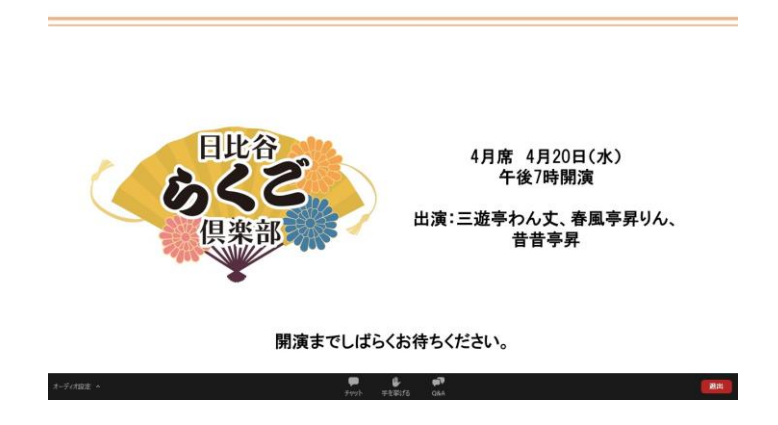

※画面は制作途中の内容です。配信当日までに変更となる場合があります。

### ※配信が始まらないときは…

・画面その1

| - ×                       | 退出                                                  |
|---------------------------|-----------------------------------------------------|
| ホストが本ウエビナーを開始するまでお待ちください。 | <ul> <li>ホストがこのミーティングを開始するまで待機して<br/>います</li> </ul> |
| 開始日時: 3:30 PM             |                                                     |
| 0927テスト配信                 | ミーティング ID: 977 3485 3162                            |
|                           | 日付:                                                 |
| 自分のスピーカーをテスト              | 時間:                                                 |
|                           |                                                     |

例:パソコン

例:スマートフォン・タブレットなど

→そのまま配信の開始をお待ちください。

・画面その2(パソコンのみ)

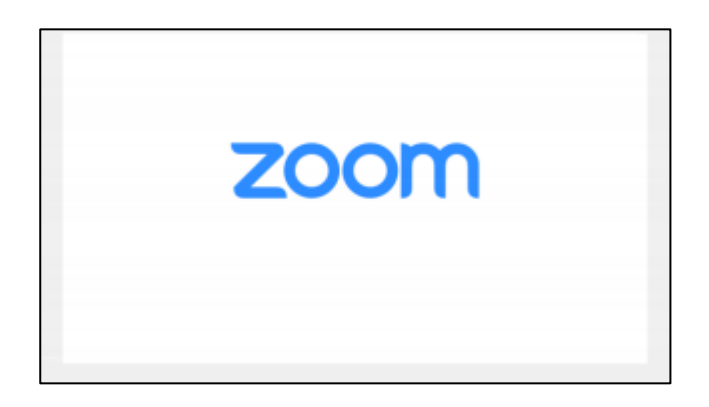

→画面を閉じ、申し込み完了メールから手順を進めてくださ い。

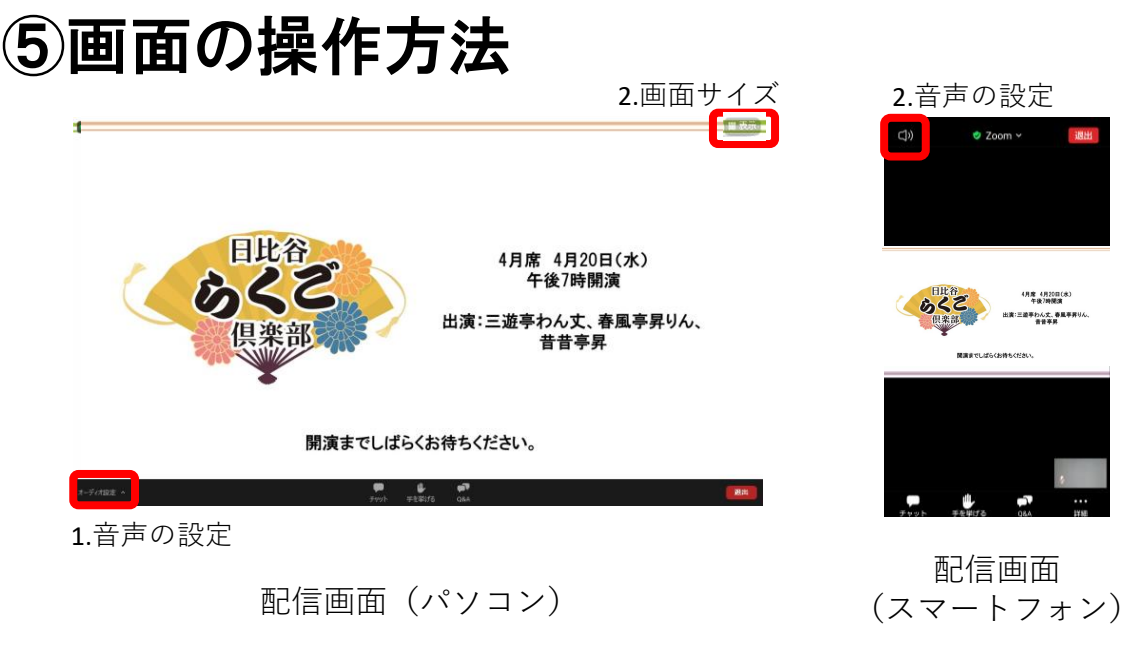

1.スピーカーの設定(パソコン・スマートフォンなど)

#### 【パソコン】

音声の設定は、画面下部の「オーディオ」ボタンから行ってください。

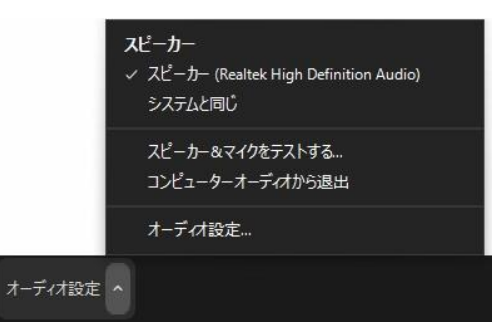

※ボタンが表示されない場合、カーソルを画面下部へと移動してください。

音が聞こえない場合は、・スピーカーを切り替える、・パソコンの音量設定を確認する(6ページ参照)などの設定確認・変更をしてください。

【スマートフォン・タブレット】

・音が聞こえない

…画面上部のスピーカーマークをご確認ください。「×」が付いている ときは音声が出ませんので、ボタンをタップし解除してください。

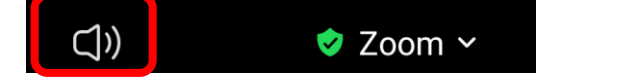

例:音声が出ている状態。

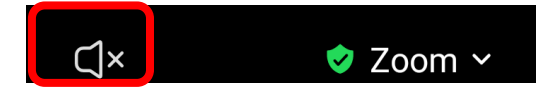

例:音声が出ない状態。

※スマートフォン、タブレットでボタンが表示されない場合は、画面をタップしてください。 ・音量の調整…お使いの端末でご設定ください。

### 2.画面の表示サイズ(パソコンのみ) 画面右上の「表示」、矢印ボタンから行ってください。 画面が小さいときは、「全画面表示の開始」を選択してください。

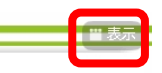

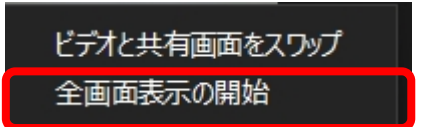

※ボタンが表示されない場合、カーソルを画面右上へと移動してください。

## ⑥視聴に関する推奨環境・注意事項

#### <インターネット環境>

·有線LAN、Wifiを使用するなど安定した通信環境をご用意ください。

・講習内容が、外部に漏れることのないよう、公衆Wifiの使用はお控えください。

※通信環境によっては接続が不安定になり、音声が聞こえづらい場合があります。 ※視聴に必要なハードウェア、ソフトウェア、通信回線にかかる費用はお客様のご負 担になります。インターネット環境がなく、タブレット、スマートフォンのみで視聴する場 合、通信容量が多く発生しますので、通信容量に関するご自身の契約をご確認の上、 ご参加ください。

※第三者との視聴URLの共有や貸与、SNSを含む他の媒体への転載は著作権の侵害になりますので、固くお断りいたします。上記の事項が認められた場合には、配信停止、今後の本イベントへの参加禁止をさせていただく場合がございます。その際、視聴料の返金は行いません。

#### <パソコン、スマートフォンのOS>

・可能な限り最新のOSのご利用を推奨いたします。
 ・Zoomのご利用に関する詳細なシステム要件はこちらをご覧ください。

上記のほか、日比谷らくご倶楽部特設ページ (https://www.tokyo-np.co.jp/bu/hibiya\_rakugo)に記載の注意事 項をよく読み、ご視聴いただきますようお願いいたします。

<本件に関するお問い合わせ> 東京新聞オフィシャルショップ 03-6910-2542(土・日・祝日を除く平日10:00~17:00)

※本マニュアルは、2022年3月20日現在の情報を元に作成しています。Zoom の最新情報は、公式HP(<u>https://zoom.us</u>)よりご確認ください。